附件 2: 报名考试系统操作指引

一、登陆上海期货交易所主页(www.shfe.com.cn),进入"交易所服务"—"投教与活动"栏目。

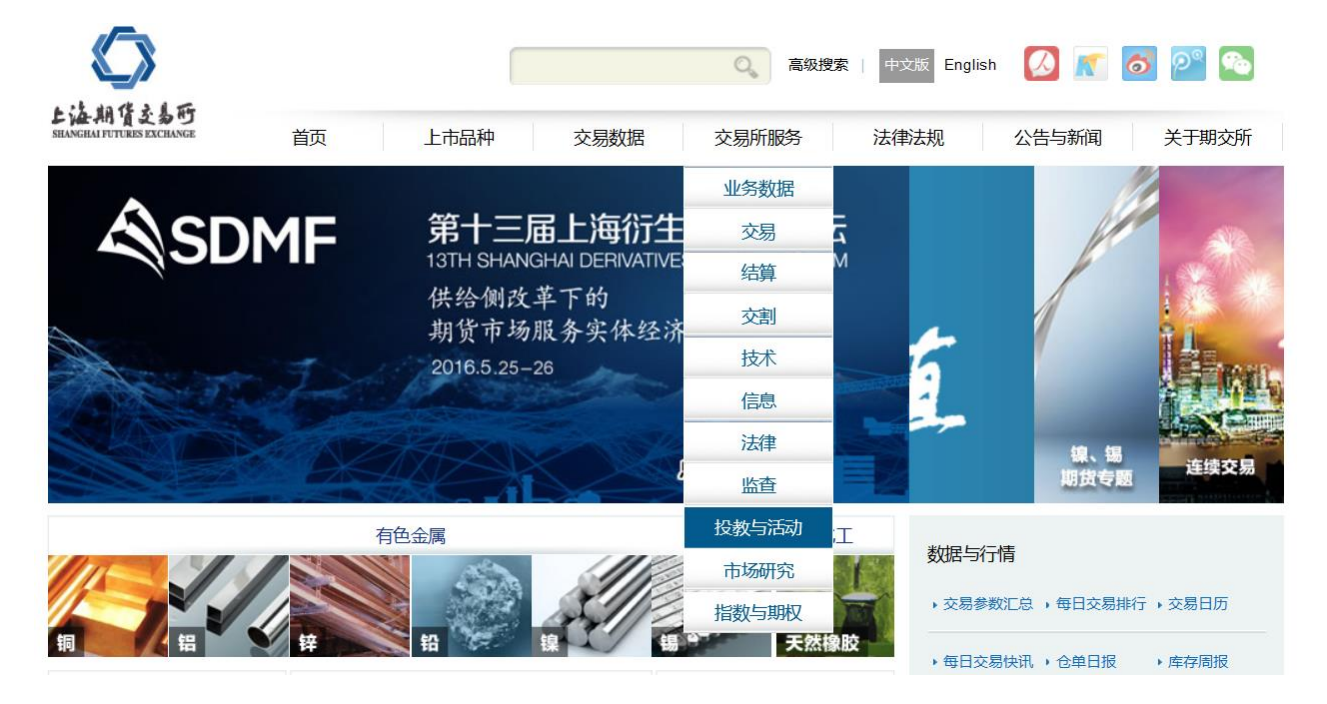

二、点击"交易员与结算员培训"

| ✓ 投教与活动                                    | > 第六届上海衍生品市场论坛资料                                 | [2009-07-03] |  |  |  |
|--------------------------------------------|--------------------------------------------------|--------------|--|--|--|
| > 528会议                                    | > 第五届上海衍生品市场论坛资料                                 | [2008-07-11] |  |  |  |
| <ul> <li>▶ 市场活动</li> <li>▶ 产业服务</li> </ul> | > 第四届上海衍生品市场论坛资料                                 | [2007-07-10] |  |  |  |
| > 其它活动                                     | > 第三届上海衍生品市场论坛资料                                 | [2006-07-03] |  |  |  |
| > 期货大讲堂                                    | > 第二届上海衍生品市场论坛资料                                 | [2005-07-18] |  |  |  |
|                                            | > 第一届上海衍生品市场论坛资料                                 | [2004-07-08] |  |  |  |
| > 刑页基本和原<br>> 市场研究                         |                                                  |              |  |  |  |
| ▶指数与期权                                     | 六14篇 第 1页 ~~ 目页 ~ 工贝 下页 / 尾贝 / ~ 校刊第 <u>一一</u> 贝 |              |  |  |  |

三、填写报名表进行报名。请注意上传一寸照片(JEG 格式, 大小不超过 30K)。点击"上报",完成报名。

| 交易所服务       |                                                         |              |
|-------------|---------------------------------------------------------|--------------|
| > 业务数据      | ② 父易贝与结鼻父割贝考试扳名<br>———————————————————————————————————— |              |
| > 交易        | 交易员、结算交割员考试报名表                                          |              |
| > 结算        | 是否会员 ⑧ 是 〇 否                                            |              |
| > 交割        | *会员简称                                                   |              |
| ▶技术         | *姓名                                                     |              |
| 〉信息         | *身份证号                                                   |              |
| > 法律        | *考试项目 □ 交易员 □ 结算交割员                                     |              |
| > 监查        | *考试期次 20161229 14:001!                                  |              |
| > 投教与活动     | *联系电话                                                   | 浏览           |
| > 528会议     | *Email                                                  |              |
| > 市场活动      | *验证码 <b>3dng</b>                                        |              |
| > 产业服务      | 上报 考试结果者 打印报名录 重置                                       |              |
| > 其它活动      |                                                         |              |
| > 期货大讲堂     |                                                         |              |
| > 交易员与结算员培训 | > 关于2014年第三次交易员和結算交割员考试相关                               | [2014-09-29] |
| > 期货基本知识    | > 关于举办2014年第三次交易员和结算交割员考试                               | [2014-08-22] |

四、打印考试报名表

提交报名后,可输入姓名、身份证号码和验证码,点击 "打印报名表",即可完成报名表打印。

| 会员报名明细       |        |                    |          |                        |               |             |          |                         |
|--------------|--------|--------------------|----------|------------------------|---------------|-------------|----------|-------------------------|
| <br>会员简<br>称 | 姓<br>名 | 身份证号               | 联系电<br>话 | 考试期次                   | 湖次 考试项目 E     |             | 考试<br>结果 | 切印                      |
| <br>HUJC     | cs     | 321002195001011217 | 400100   | 20161229<br>14:0015:30 | 交易员、结<br>算交割员 | C.S@163.com | 已报<br>名  | <u>打印报</u><br><u>名表</u> |
| <br>点击返回     |        |                    |          |                        |               |             |          |                         |

五、查询考试结果,打印证书。

考试结束两周后,考生可输入姓名、身份证号和验证码, 点击"考试结果查询",可查询考试是否通过,如已通过,

## 可自行打印证书。

| 会员报名明细   |        |                    |          |                        |                   |             |                |                             |
|----------|--------|--------------------|----------|------------------------|-------------------|-------------|----------------|-----------------------------|
| 会员<br>简称 | 姓<br>名 | 身份证号               | 联系电<br>话 | 考试期次                   | 考试项<br>目          | EMAIL       | 考试<br>结果       | 打印                          |
| HUJC     | CS     | 321002195001011217 | 400100   | 20161229<br>14:0015:30 | 交易员、<br>结算交割<br>员 | C.S@163.com | 全部<br>考试<br>通过 | 打印交易员证<br>书   打印结算<br>交割员证书 |
| 点击返回     |        |                    |          |                        |                   |             |                |                             |